## PF-CS723/PF-CS713 アカウントカ・ドを紛失しは場合、映像を見るにはどのように すればいいですか?

カメラ洞じネットワウ内のパソコンからCamera ID/Passwordを確認するこができます。 パソコンでCamViewを起動し、画面左側の「オ・トサ・チ」にCamera IDが表示されます。カメラCamera IDは、ここで確認するこができます。視聴用パスワ・ドは、オ・トサ・チのCamera IDを右 りリックして「Web設定」「映像」「映像設定」画面で映像表示パスワ・ドを確認すること ができます。 一意物なソリュ・ション ID: #1137 製作者: jss

最優新: 2014-07-01 10:55